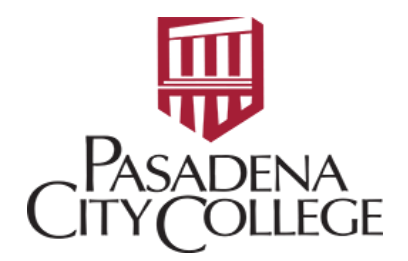

## **INCOMPLETE DOCUMENT LISTING: FGRIDOC**

 Log in to Banner through the PCC website: <u>https://pasadena.edu/business-administrative-services/its/banner-links.php</u>

INFORMATION TECHNOLOGY SERVICES

## LancerPoint / Banner Menu

Banner PROD

• Main Dashboard → Type in code: FGRIDOC

|        |                   | Y                           |           |
|--------|-------------------|-----------------------------|-----------|
| Search | Direct Navigation | FGRIDOQ                     | $\otimes$ |
|        |                   | Incomplete Document Listing | SAT SAT   |

• Press Enter on the keyboard and it will bring you to the following page:

| llucian  | Process Submission Controls GJAPCTL 9.3.28 (PROD)          | • | 2 | A         | *  | ÷ |
|----------|------------------------------------------------------------|---|---|-----------|----|---|
| Process: | FGRIDOC         ••••           Parameter Set:         •••• |   |   | $\square$ | Go |   |

• Click **Go** and it will direct you to the following page. Change N to **Y** and fill in your **User ID**.

| ▼ PARAMETER VALUES      |                            |      |  |  |  |  |
|-------------------------|----------------------------|------|--|--|--|--|
| Number * Parameters Val |                            |      |  |  |  |  |
| 01                      | Include All Document Types | Y    |  |  |  |  |
| 02                      | User ID                    | ELUO |  |  |  |  |
| 03                      | Include Journal Vouchers   | Y    |  |  |  |  |
| 04                      | Journal Voucher User ID    |      |  |  |  |  |
| 05                      | Include Cash Receipts      | Y    |  |  |  |  |

• Click the **Down** arrow at the lower left corner of the page until **Save Parameter Set as** is highlighted.

| EDIT         | Reco | rd: 1/1                           |
|--------------|------|-----------------------------------|
| - SUBMISSION |      |                                   |
|              | Name | Save Parameter Set as Description |

• Click **Save** at the lower right corner of the page and files will be generated.

| 🕑 ellucian     | Process Submission Controls G       | JAPCTL 9.3.28 (PRC   | D)                  | - <u>-</u>                 |                |           |          | ÷           | 2          | 4    | *       |
|----------------|-------------------------------------|----------------------|---------------------|----------------------------|----------------|-----------|----------|-------------|------------|------|---------|
| Process:       | FGRIDOC ••                          | •                    | Parameter Set:      |                            | Log file: f(   | gridoc_2  | 353481.1 | og List fil | e: fgridoo | 2353 | 481.lis |
| arted: Complet | e the fields above and click Go. To | o search by name, pr | ress TAB from an II | D fiel <mark>d</mark> , ei | nter your sear | rch crite | ria, and | then pre    | SS ENTE    | ER.  |         |

• Go to Related and select **Review Output**.

| 🔒 ADD                                 | RETRIEVE        | 🖧 RELA                 | TED    | 🔅 🗱 Т     | OOLS    | 4 |
|---------------------------------------|-----------------|------------------------|--------|-----------|---------|---|
| •••                                   | <b>Q</b> Search |                        | Relate | ed (Alt+S | hift+R) |   |
| ch criteria, and th                   | utput [GJIF     | REVO                   | )]     |           |         |   |
| Delete Multiple Saved Output [GJIREVD |                 |                        |        | D]        |         |   |
|                                       | Upload File     | e <mark>[GUAU</mark> F | PLP]   |           |         |   |

• Click on the File Name ellipsis and double click the file name with a larger Record Count.

| Process:       | FGRIDOC •••                                                       | Number:                  | 2353481           | •••                               |
|----------------|-------------------------------------------------------------------|--------------------------|-------------------|-----------------------------------|
| File Name:     | Incomplete Document Listing                                       | Beginning Date:<br>Saved |                   |                                   |
| Lines:         | Emily X. Luo (eluo@pasadena.edu) is signed in                     |                          |                   |                                   |
| irted: Complet | te the fields above and click Co. To search by<br>Available Files | v name proce TAR from an | D field enter vou | ir search criteria, and ther<br>X |
|                | Criteria                                                          |                          |                   |                                   |
|                | Output File Name                                                  |                          | Depart Count      | Date Saved                        |
|                | fgridoc_2353481.lis                                               |                          | 1454              | 03/04/2024 03:50:09 P             |
|                | fgridoc_2353481.log                                               |                          | 12                | 03/04/2024 03:50:10 P             |

• Go to **Tools** at the upper right corner of the page and click **Export**.

| ADD           |                 | RELATED | 🗱 TOOLS      | Ļ  |
|---------------|-----------------|---------|--------------|----|
| j Date Saved: | <b>Q</b> Search |         |              |    |
| \$            | ACTIONS         |         |              |    |
| _             | Refresh         |         | 1            | F5 |
|               | Export          |         | Shift+I      | F1 |
|               | Print Scree     | nshot   | Export +Alt- | +P |

- An **Excel** file will be automatically downloaded.
- To view and save as a PDF file, go to **Tools** at the upper right corner of the page and click **Show Document (Save and Print File).**

| About Banner                        |
|-------------------------------------|
| OPTIONS                             |
| Show Document (Save and Print File) |
| Delete Output                       |
| BANNER BOOMENT MANA CENENT          |

• Click Yes.

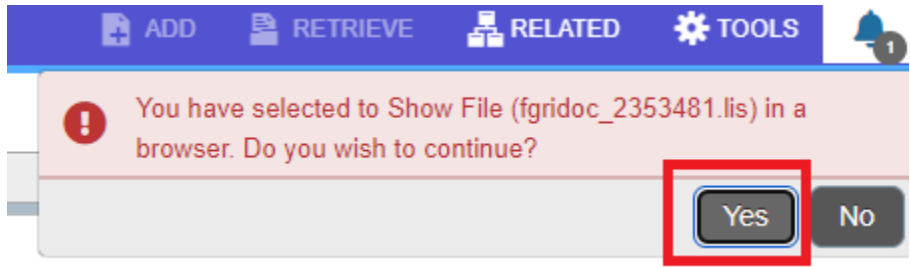

• Right click Print and Print as Save as PDF.

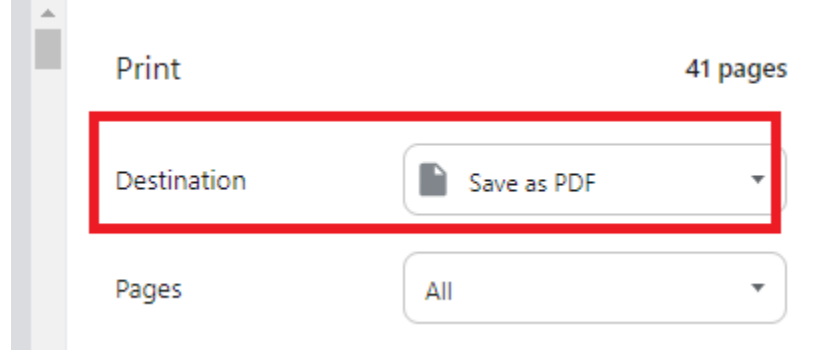